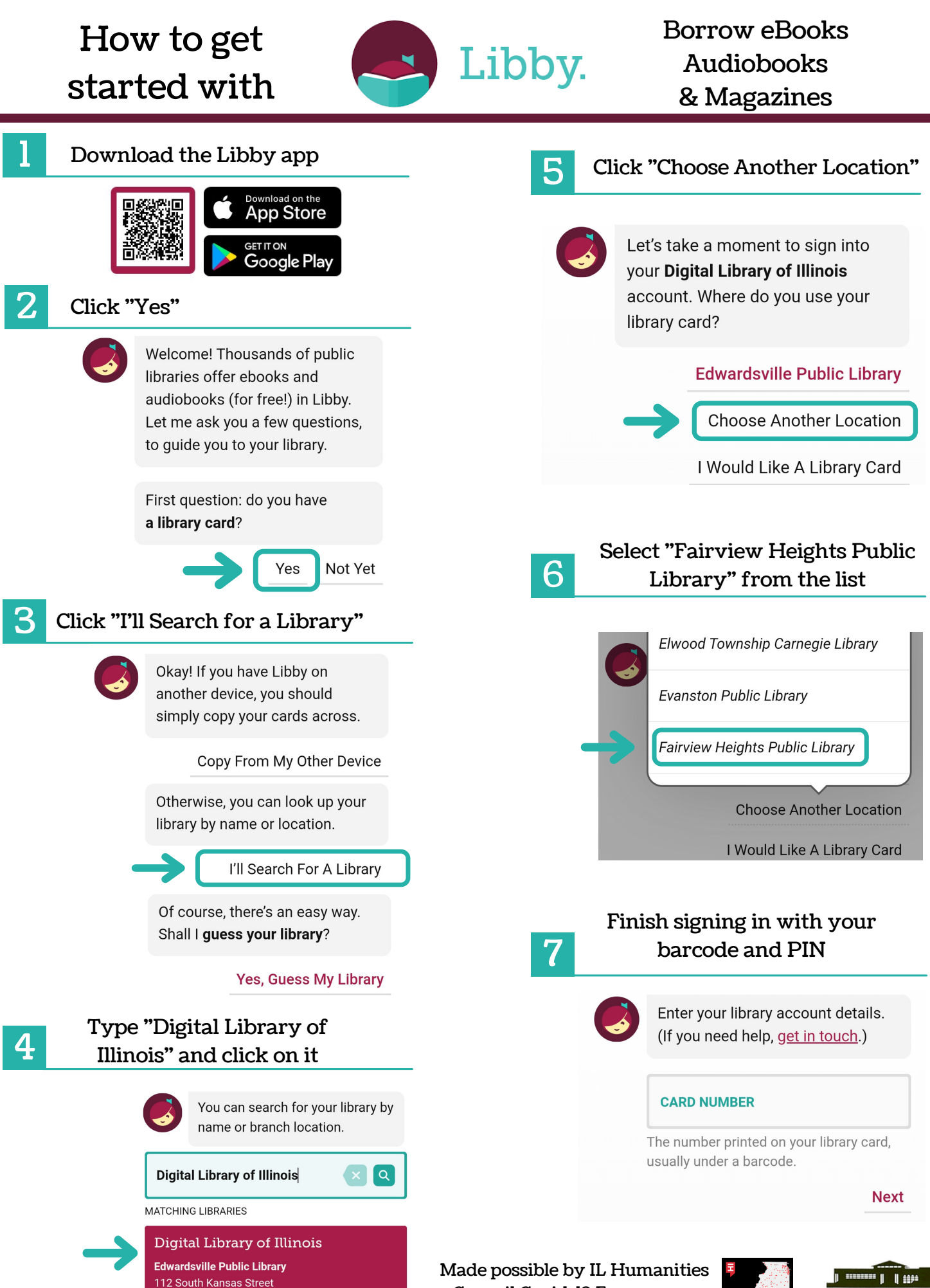

Council Covid-19 Emergency

**Relief and Recovery Grant** 

Edwardsville, Illinois, USA

+ 108 MORE BRANCHES

FAIRVIEW HEIGHTS PUBLIC LIBRARY